# 修平科技大學 服務學習系統 學生操作手冊

https://ccsys.hust.edu.tw/service\_learning/

### 目錄

| <u> </u> | 進入服務學習系統                                                                                                    | 2    |
|----------|----------------------------------------------------------------------------------------------------|------|
| <u> </u> | 白弖機構申請                                                                                                    | 3    |
| ,        | a 名 沃 制 + 副                                                                                                 | 6    |
| 一元、      | 上律時數的立里                                                                                                    | o    |
|          | 上序的 <u></u> <u></u> <u></u> <u></u> <u></u> <u></u> <u></u> <u></u> <u></u> <u></u> <u></u> <u></u> <u></u> | 0    |
| Д.       | №47子日入/11十口·····                                                                                            | . 10 |

## 一、進入服務學習系統

進入 SIS

| 🦥 除于科技大学 SIS 学生資訊系統                                                                                                    |                                                     |                                                                                                    | •                                                  |
|----------------------------------------------------------------------------------------------------|-----------------------------------------------------|----------------------------------------------------------------------------------------------------|----------------------------------------------------|
|                                                                                                    | 師生訊息快遞                                              | 教師授課課表 教師講道時                                                                                                    | 周教師教學評量                                            |
| A SISTR                                                                                                    | 日間部四技行流 三年乙姓 顧客關係管理<br>日間部四技行流 三年乙姓 微型創業管理          | ● 1 1 1 1 1 1 1 1 1 1 1 1 1 1 1 1 1 1 1                                                                                                    |                                                    |
| <ul> <li>□ 我的行學層</li> <li>■ 我的影件</li> </ul>                                                                                                    | 日間部四技行流 三年乙班 清靖技巧與談判<br>日間部四技行流 三年乙班 捐路行捐宴作         | 三世市 老師 章                                                                                                    |                                                    |
| * 我的同學 ①點選我的學                                                                                                    | 2020<br>日間部四技行流 三年乙班 活動専業管理                         | 00° est =                                                                                                    |                                                    |
| <ul> <li>▼ 我的聯盟</li> <li>▲ 學生個人事務</li> </ul>                                                                                                    | 日間都四技行流 三年乙班 團體動能<br>日間部四技行流 三年乙班 拆級驚導調時間           | 用限制 名詞 目<br>制限制 名詞 目                                                                                                    |                                                    |
| <ul> <li>★ 我的股友</li> <li>▲ 果生計画</li> </ul>                                                                                                    | 日間部共同一年甲班 (B組) 生活與茶(人)<br>日間部共同一年乙班 (A組) 大學生的創造生活(約 | <ul> <li>主 (1) (1) (1) (1) (1) (1) (1) (1) (1) (1)</li></ul>                                                                                                    |                                                    |
|                                                                                                    |                                                     |                                                                                                    |                                                    |
| <ul> <li>■ SIS意見回該</li> <li>◆ 行政组制試導區</li> </ul>                                                                                                    | ■ 其他                                                | ②點選服                                                                                                    | 務學習系統                                              |
|                                                                                                    | 學生發展諮詢系統                                            | VDI(網頁版)                                                                                                    |                                                    |
|                                                                                                    |                                                     |                                                                                                    |                                                    |
| 服務學習系                                                                                                    | 統                                                   | ③進入服務                                                                                                    | 學習系統                                               |
| 服務學習系                                                                                                    | 統                                                   | ③進入服務                                                                                                    | 學習系統<br><b>C</b> 自尋機                               |
| 服務學習系<br>涵<br>50 ・ <sup>項結果</sup>                                                                                                    | 統<br>item et th 2                                   | ③進入服務<br><sub>搜索</sub> :                                                                                                    | 學習系統<br><b>ご自尋機能</b><br>タ相關連結                      |
| <b>服務學習系 活動 50</b> • 項結果 <b>貸位名稱 服務日期 貸位名稱 服務日期 10</b> : <b>10</b> : <b>10</b> :  < | <ul> <li>              新時 時 地 名</li></ul>           | ③進入服務<br>搜索:<br>近常系行法 (1999) (1990) (19900) (19900) (19900) (1990) (1990) (1990) (1990) (1990) (19 | 學習系統<br><b>び自尋機構</b><br><b>都名截止日</b><br>2017/11/01 |

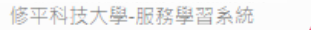

Copyright © 2016, Hsiuping University of Science and Technology - All rights reserved

網站維護:圖書資訊處 系統網路組 ccsys@mail.hust.edu.tw

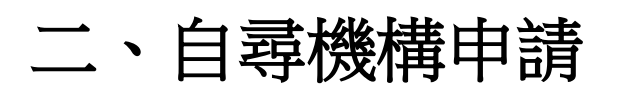

| 服務學習系統 我的活動 - 我的成績 下載 -                                   |                                                                                                    | 吳浩凱(BB104040)  登出                                                    |
|-----------------------------------------------------------|----------------------------------------------------------------------------------------------------|----------------------------------------------------------------------|
| 6 服務學習系統                                                  | ① 點選自尋機構申請                                                                                                    |                                                                      |
|                                                           |                                                                                                    |                                                                      |
| -<br>■0 公告活動                                              |                                                                                                    | び自尋機構申請                                                              |
| 顯示 50 • 項結果                                               | 搜索:                                                                                                    | A 1999                                                               |
| 機構單位名稱 服務日期 間 數                                           | 地 名<br>點 額 說明 報名載                                                                                                    |                                                                      |
| 社團法人恩友 2016/11/01- 10:00- 8<br>愛心協會 2017/11/01 17:00      | 校 20 協助搬運大會所需点椅、用品,協助報到、帶位、播放 2017/1<br>外 投影片、收拾會場等                                                                                                    | 1/01<br>服學交流平台                                                       |
| 顯示第 1 至 1 項結果,共 1 項                                       | 上頁 1                                                                                                    | 頁                                                                    |
| Copyrig<br>服務學習系統 我的活動 - 我的成績 下載 -<br>〇〇志工需<br>服務學習系 機構名稱 | 修平科技力<br>ght © 2016, Hsiuping University of Science and Technology - A<br>網站維護:圖書資訊處 系統網路組 ccsys@m                                                                 | 学-服務學資系統<br>I rights reserved<br>ail.hust.edu.tw<br>吳浩凱(BB104040) 登出 |
| 服務日期                                                      | 服務開始自其期(YYYY/MM/DD 服務結束目期(YYYY/MM/DD                                                                                                    |                                                                      |
| ▲1)公告活動 服務時間                                              | 服務開始時間(24HH:MM) 服務結束時間(24HH:MM)                                                                                                    | ②輸入服務相關內容                                                            |
| 關示 50 ▼ 項結果 總服務時<br>數                                     | 小時                                                                                                    | ▲ 相関連注                                                               |
| 機構單位名稱 服務日期 服務地點<br>社團法人恩友 2016/11/01-<br>愛心協會 2017/11/01 | <ul> <li>• 校內</li> <li>● 校外(讀輸入地<br/>业)</li> </ul>                                                                                                    | <b>上日</b><br>生活輔導組<br>服學交流平台                                         |
| 關示第1至1項結果・共1項<br>□<br>□                                   | 老人     目     兒童     日     青少年     日     婦女       日     身心障礙者     日     特殊疾病     日     原住民     日     新住民       日     清寒家庭     日     軍親家庭     更生人       日     其他服務對象 |                                                                      |
| 服務類型                                                      | <ul> <li>社區 □ 環境 □ 文化 □ 科技</li> <li>〕健康 □ 教育</li> </ul>                                                                                                    |                                                                      |
| 服務內容                                                      | <ul> <li>其他(請輸入)</li> <li>其他服務模型</li> <li>修</li> <li>服務内容</li> <li>no</li> </ul>                                                                                   | 平科技大學·服務學習条統<br>logy - All rights reserved                           |
| 聯絡電話                                                      | 電話                                                                                                    | ccsys@mail.hust.edu.tw                                               |
| Email                                                     | Email                                                                                                    |                                                                      |

| 服務學習系                                 |                                            | ◎ 校外(諸輸入<br>址)                              | 、地   |                   |              |            |                                 |                 |
|---------------------------------------|--------------------------------------------|---------------------------------------------|------|-------------------|--------------|------------|---------------------------------|-----------------|
|                                       | 服窃對象                                       | □ 老人                                        | □兒   | 童                 | 目 青少年        | □ 婦女       |                                 |                 |
| ■●公告活動                                |                                            | □ 身心障礙者                                     | 目物   | 体疾病               | ■ 原住民        | □ 新住民      |                                 | 区自动增援由波         |
|                                       |                                            | □ 清寒家庭                                      | 0 XI | 现家庭               | 目 更生人        |            |                                 |                 |
| Merry 20 - Heldar                     |                                            | □ 共旧(政策(八)                                  |      |                   |              |            |                                 | S remains       |
| 樹構單位名稱 服務日期                           | 服務續型                                       | □ 社區                                        | 目環   | 寛                 | ◎ 文化         | ◎ 科技       | 截止日                             |                 |
| 社團去人愿友 2016/11/01-<br>委心協會 2017/11/01 |                                            | <ul> <li>■ 健康</li> <li>■ 其他(技輸入)</li> </ul> | ■数1  | <b>育</b><br>氏他加强器 |              |            | 7/11/01                         | 生活精神组<br>服爆交流平台 |
| 職示第1至1項結果·共1項                         | 服務內容                                       |                                             |      |                   |              |            | TX                              |                 |
|                                       | 仰給電話                                       |                                             |      |                   |              |            |                                 |                 |
|                                       | Email                                      |                                             |      |                   |              |            |                                 |                 |
|                                       | 注意事項                                       |                                             |      |                   |              |            |                                 |                 |
|                                       | 活動網址                                       |                                             | 3    | 點選這               | 送出申請         |            | 修平和技大學                          | -服務學習來說         |
|                                       | 参加名單<br>(諸輸入學<br>號,如:<br>BA001,<br>BA002,) | BB104040,                                   |      |                   | $\backslash$ |            | inology - All r<br>Aff ccsys@ma | ights reserved  |
|                                       |                                            |                                             |      |                   | I            | 湯閉<br>送出申請 |                                 |                 |

| 的成績             | 下載 -                                           |                                             |          |                                                                             |                                                                                                    | 吳浩凱(BB104040)  登                                                                                                    |
|-----------------|------------------------------------------------|---------------------------------------------|----------|-----------------------------------------------------------------------------|----------------------------------------------------------------------------------------------------|----------------------------------------------------------------------------------------------------|
| 彩红              |                                                |                                             |          |                                                                             |                                                                                                    |                                                                                                    |
|                 |                                                |                                             | (4       | 可查看申請狀況                                                                     |                                                                                                    |                                                                                                    |
|                 |                                                |                                             |          |                                                                             |                                                                                                    | ビ自尋機構申請                                                                                                    |
|                 |                                                |                                             |          | 搜索:                                                                         |                                                                                                    | ◆ 扣閱油社                                                                                                    |
| ♥<br>●<br>間     | 時數                                             | 地點                                          | 名額       | 說明                                                                          | 報名截止日                                                                                                    | ♥ 1日前建和<br>生活輔導組                                                                                                    |
| 10:00-<br>17:00 | 8                                              | 校外                                          | 20       | 協助搬運大會所需点椅、用品,協助報到、帶位、播放<br>投影月、收拾會場等                                       | 2017/11/01                                                                                                    | 服學交流平台                                                                                                    |
|                 |                                                |                                             |          |                                                                             |                                                                                                    |                                                                                                    |
|                 | 的成績<br><b>     服務時</b><br>間<br>10:00-<br>17:00 | 前成績 下載 → <b>服務時 時</b><br>間 數 10:00- 8 17:00 | 協成績 下載 - | 的成績 下載 -<br><u> 服務時 時 地 名</u><br>間 <u>數</u> 點 額<br>10:00- 8 校 20<br>17:00 外 | 的成績 下載・       名名     ④ 可査看申請狀況       銀務時 時 地名     一       服務時 時 地名     一       股務時 時 地名     一       股務時 時 地名     10:00-88 粒 20 協助搬運大會所需点椅、用品,協助報到、帶位、播放 投影片、收拾會場等 | 的成績 下載・       4.可査看申請狀況       腹索:       服務時 時地名       酸 點 額 說明       服務時 時地名       10:00-8 枚 20 協助搬運大會所需点椅、用品,協助報到、帶位、播放 2017/11/01       17:00 外 20 協助搬運大會所需点椅、用品,協助報到、帶位、播放 2017/11/01 |

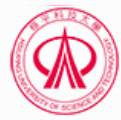

修平科技大學-服務學習系統 Copyright © 2016, Hsiuping University of Science and Technology - All rights reserved 網站維護:圖書資訊處 系統網路組 **ccsys@mail.hust.edu.tw** 

| 服務學習系統 我的活動 - 我的成績 下載 -                                                    | 吳浩凱(BB104040)  登出                                                           |
|----------------------------------------------------------------------------|-----------------------------------------------------------------------------|
| 活動申請狀況                                                                     |                                                                             |
|                                                                            | 搜索:                                                                         |
|                                                                            |                                                                             |
| 大里睡崗書館 2016/11/10-2016/11/10 随助書籍整理 2016/11/10 11:01:20                    | 通過 2016/11/10 11:02:25                                                      |
| <sup>顯示第1至1項結果,</sup> 共1項<br>⑤審核通過後方可去                                     | 上頁 1 下頁                                                                     |
| Copyright © 2016, Hsiuping University of Science and Te<br>網站維護:圖書資訊處 系統網路 | 修平科技大學-服務學習系統<br>chnology - All rights reserved<br>組 ccsys@mail.hust.edu.tw |

| <u> </u> | モロケンイモレ |
|----------|---------|
|          | 報告という問題 |
| <b></b>  |         |

| ₽服                 | 務學習系                    | 統               |    | (  | 1) 羔 | 出選沽動公告欄乙沽動                         |                          |                 |
|--------------------|-------------------------|-----------------|----|----|------|------------------------------------|--------------------------|-----------------|
| 公告活動               |                         |                 |    | -  |      |                                    |                          | 62 自尋機構申請       |
| क<br>50 <b>*</b>   | 項結果                     |                 |    |    |      | 搜索:                                |                          | Q 40 million 44 |
| 講單位名稱              |                         | 服務時間            | 時數 | 地點 | 名額   | 說明                                 | 報名截止日                    |                 |
| E画法人恩友 2<br>記心協會 2 | 016/11/01-<br>017/11/01 | 10:00-<br>17:00 | 8  | 校外 | 20   | 協助搬運大會所需点椅、用品,協助報到、帶位<br>投影片、收拾會場等 | 、播放 2017/11/01           | 生活轉導超<br>服學交流平台 |
| 示第1至1項結果           | • 共 1 項                 |                 |    |    |      |                                    | 上頁 1 下頁                  |                 |
|                    |                         |                 |    |    |      |                                    |                          |                 |
|                    |                         |                 |    |    |      |                                    |                          |                 |
|                    |                         |                 |    |    |      |                                    | 修平科技大學-服                 | 務學習系統           |
|                    |                         |                 |    |    |      |                                    | 100 1 1 1 2000 5 2 1 200 |                 |

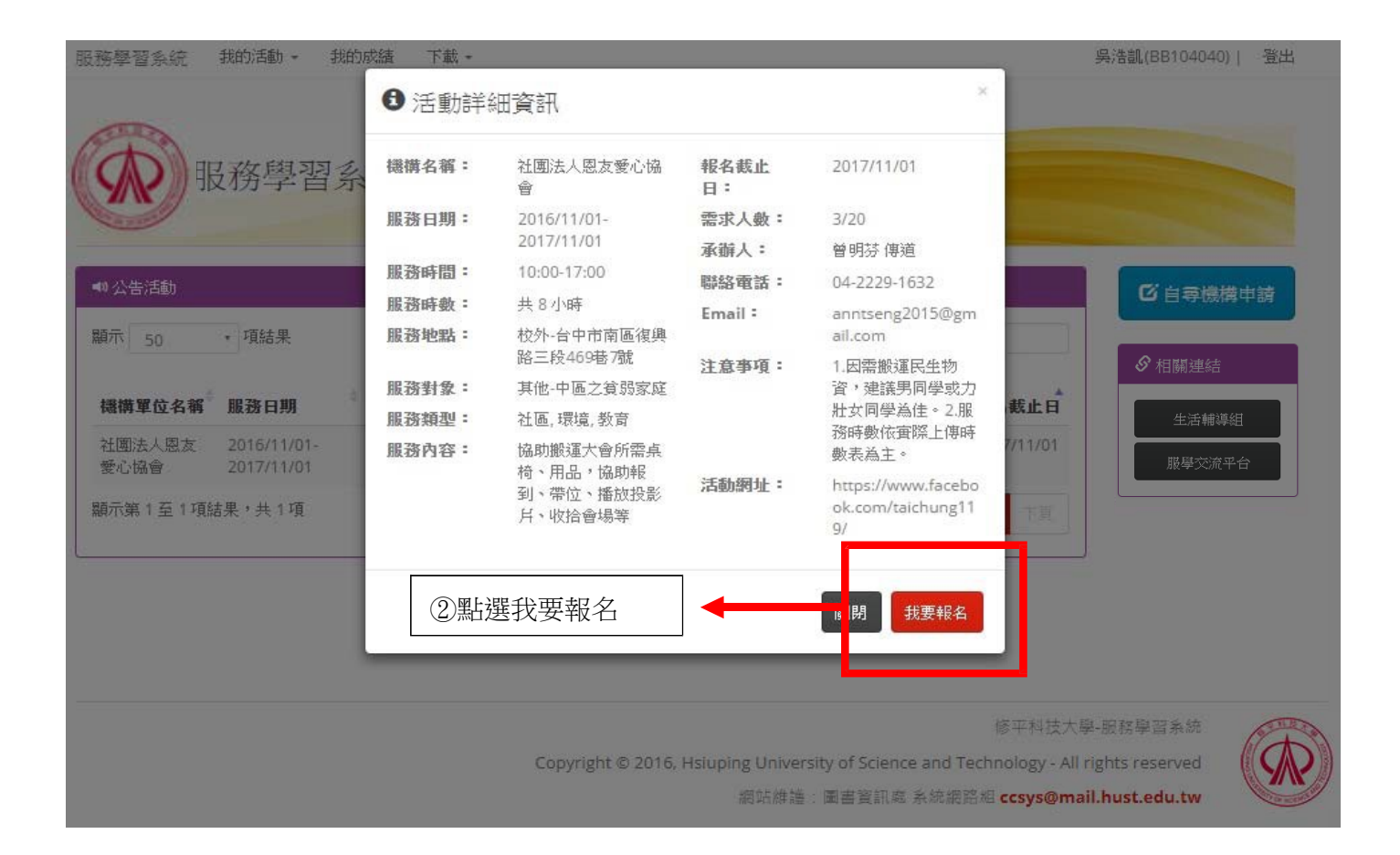

請注意:該平台僅供活動資訊公告與報名,請同學報名活動後與單位承辦人接洽,列印「時數

證明表」帶去執行志工服務並請機構蓋章用印,結束後於「我的活動」上傳:

1.時數證明表掃描檔(PDF)

2.心得 200 字以上-格式於 生輔組網頁下載

3.照片 6 張-格式於<u>生輔組網頁下載</u>送審通過後即自動匯入您的志工服務時數。

# 四、上傳時數與成果

| 服務學習系統 我的                | 話動 → 我的成績                  | 下載 -            |                              |                                              |                                           | 吳浩凱(BB1040      | 040)  登出                              |
|--------------------------|----------------------------|-----------------|------------------------------|----------------------------------------------|-------------------------------------------|-----------------|---------------------------------------|
| 日報                       | 名活動<br>申請狀況                |                 | ▶ ① 點選                       | 已報名活動                                        |                                           |                 |                                       |
| <b>服務</b>                | 學習系統                       |                 |                              |                                              |                                           |                 |                                       |
| A COMPANY                |                            |                 |                              |                                              |                                           |                 |                                       |
| ▲ 3 公告活動                 |                            |                 |                              |                                              |                                           | 「四日季            | 機構申請                                  |
| 顯示 50 • 項                | 結果                         |                 |                              | 搜索:                                          |                                           | ☞ 相關連           | 結                                     |
| 機構單位名稱 服務                | 旧期 <sup>● 服務時</sup><br>間   | 時 地 名 數 點 額 說   | 明                            | ÷                                            | 報名截止日                                     | 生活              | 輔導組                                   |
| 社團法人恩友 2010<br>愛心協會 2013 | 5/11/01-10:00-7/11/0117:00 | 8 校 20 協<br>外 投 | 助搬運大會所需点椅、用。<br>影月、收拾會場等     | 品,協助報到、帶位、播放                                 | 2017/11/01                                | 服學交             | ₹流平台                                  |
| 顯示第 1 至 1 項結果,           | 共1項                        |                 |                              |                                              | 1 下頁                                      |                 |                                       |
|                          |                            |                 |                              |                                              |                                           | ļ               |                                       |
|                          |                            |                 |                              |                                              |                                           |                 |                                       |
|                          |                            |                 |                              |                                              |                                           |                 |                                       |
|                          |                            |                 |                              |                                              | 修平科技大學                                    | 舉-服務學習系統        |                                       |
|                          |                            | Сору            | right © 2016, Hsiuping<br>網  | University of Science and T<br>站維護:圖書資訊處 系統網 | echnology - All i<br>路組 <b>ccsys@ma</b> i | rights reserved |                                       |
|                          |                            |                 |                              |                                              |                                           |                 |                                       |
| 服務學習系統 我的說               | 1動 - 我的成績                  | 下載 -            |                              |                                              |                                           | 吳浩凱(BB10-       | 4040)  登出                             |
|                          |                            |                 |                              |                                              |                                           |                 |                                       |
| 已報名活動                    |                            |                 |                              |                                              |                                           |                 |                                       |
| <b>表</b> 取得服母或曲          | 顯示 50 •                    | 項結果             |                              |                                              | 题的                                        | 察:              |                                       |
| 校内 0/0                   | 學年度 服務構                    | 構單位 🕴 地         | 點↓ 服務日期                      | 服務時間                                         | ◎ 成果上傳 《                                  | 成果審核            | 取得時數 🔅                                |
| 校外 0/9                   | 1051 崇仁文                   | 化数育基金會 校        | 外 2016/11/12-2016            | /11/12 08:30-16:00                           | 已上傳(3)                                    | 未送審             | 0                                     |
| 總取得時數 🕛                  | 1051 大里區<br>願示第 1 石 2 頂は思  | 图書館 校           | 外 2016/11/10-2016            | /11/10 08:00-09:00                           | 已上傳(3)                                    | 未送審             | 0                                     |
|                          | MR/1396 1 2E 2 78,567      | K 173 478       |                              | . ↓                                          |                                           |                 | 1 14                                  |
|                          |                            |                 | 點選                           | ■上傳成果之活動                                     | it i                                      |                 |                                       |
|                          |                            |                 |                              |                                              |                                           |                 |                                       |
|                          |                            |                 |                              |                                              | 修平科技大學                                    | 魯-服務學習系統        | A A A A A A A A A A A A A A A A A A A |
|                          |                            | Сору            | rright © 2016, Hsiuping<br>羅 | University of Science and T<br>站維護:圖書資訊處 系統網 | echnology - All i<br>路組 <b>ccsys@ma</b> l | rights reserved |                                       |
|                          |                            |                 |                              |                                              |                                           |                 | <u> </u>                              |
|                          |                            |                 |                              |                                              |                                           |                 |                                       |

| 服務學習系統 我的 | 活動 - 我的历 | 求績 下載 - |                           |                      |                            | 吳浩凱(BB104                    | 040)  登出                                                                                                    |
|-----------|----------|---------|---------------------------|----------------------|----------------------------|------------------------------|----------------------------------------------------------------------------------------------------|
|           |          | 6 活動詳   | 細資訊                       |                      | ×                          |                              |                                                                                                    |
| 已報名沽動     |          | 活動資訊    | 成果上傳                      |                      |                            |                              |                                                                                                    |
| ◆ 取得服學時數  | 顯示 50    | 機構名稱:   | 大里區圖書館                    | 聯絡電話:                | 0971-006755                | 搜索                           |                                                                                                    |
| 校內 0/0    | 學年度      | 服務日期:   | 2016/11/10-<br>2016/11/10 | Email =              | black91534@hust.e<br>du.tw | 果上傳 成果審核 ]                   | 取得時數                                                                                                    |
| 检办 0/9    | 1051     | 服務時間:   | 08:00-09:00               | 注意事項:                | 無                          | 上傳(3) 未送審 (                  | 0                                                                                                    |
|           | 1051     | 服務時數:   | 共1小時                      | 活動網址:                | 無                          | 上傳(3) 未送審 (                  | D                                                                                                    |
| 總取得時數 🕛   | 95       | 服務地點:   | 校外-台中市大里區                 |                      |                            |                              |                                                                                                    |
|           | 親不弗1至    | 服務對象:   | 其他-圖書館民眾                  |                      |                            |                              | 1 FR                                                                                                    |
|           |          | 服務類型:   | 文化, 教育                    | 新殡风果日                |                            |                              |                                                                                                    |
|           |          | 服務內容:   | 協助書籍整理                    |                      |                            |                              |                                                                                                    |
|           |          |         |                           |                      |                            |                              |                                                                                                    |
|           |          |         |                           |                      |                            | 平科技大學-服務學習系統                 | ( The second second sec |
|           |          |         | Copyright © .             | 2016, Hsiuping Unive | rsity of Science and Tech  | nology - All rights reserved |                                                                                                    |
|           |          |         |                           | 網站維護:圖書              | 資訊處 条統網路組 cc               | sys@mail.hust.edu.tw         |                                                                                                    |
|           |          |         |                           |                      |                            |                              |                                                                                                    |

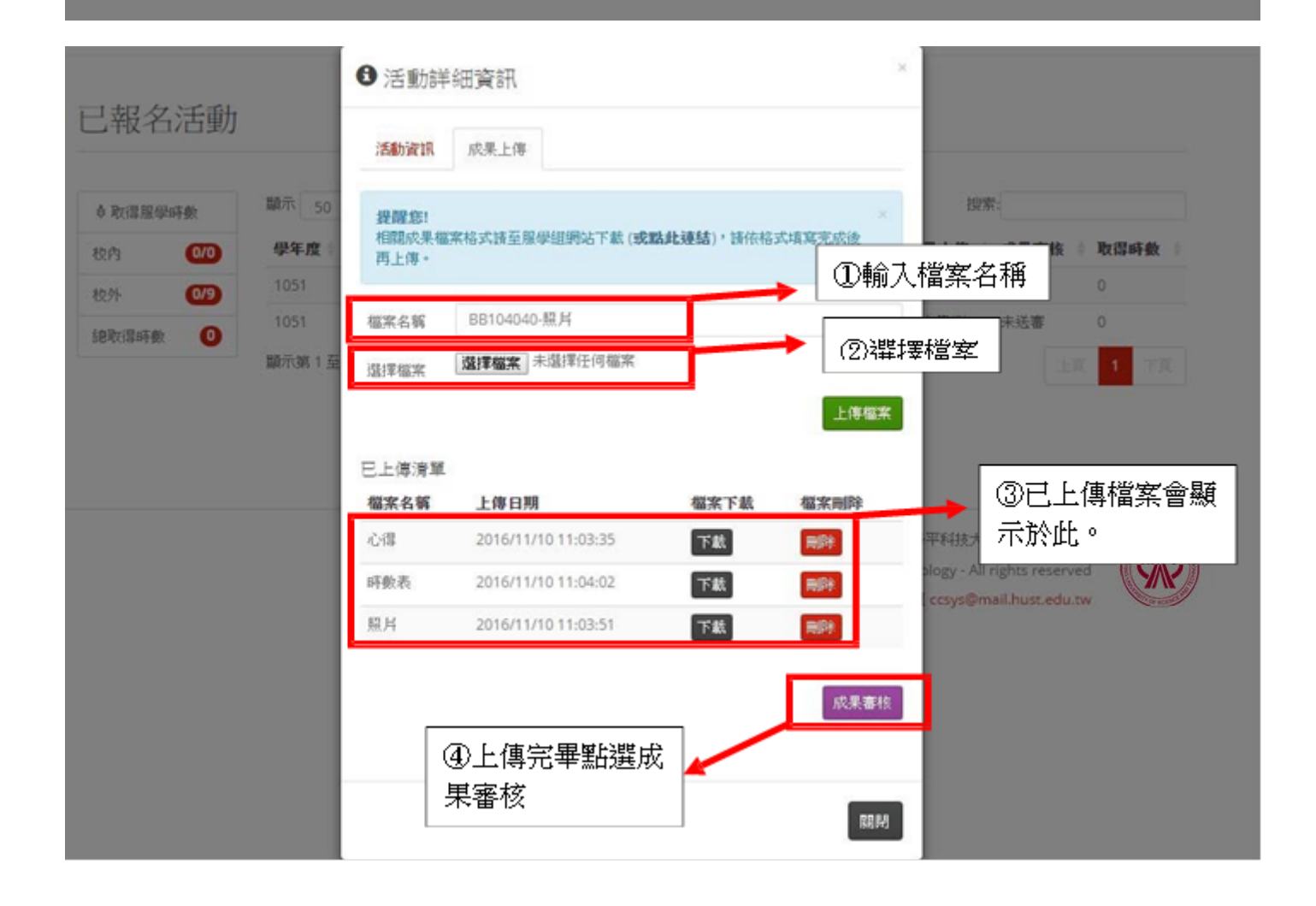

#### 已報名活動

| 取得服學時數  | 顯示 50 | • 項結果     |        |                       |             | 搜索       |      |      |
|---------|-------|-----------|--------|-----------------------|-------------|----------|------|------|
| 效内 0/0  | 學年度 🕴 | 服務機構單位    | ♦ 地點 ♦ | 服務日期                  | ♦服務時間       | ♦ 成果上傳 ♦ | 成果審核 | 取得時數 |
| 交外 0/9  | 1051  | 崇仁文化教育基金會 | 校外     | 2016/11/12-2016/11/12 | 08:30-16:00 | 已上傳(3)   | 未送審  | 0    |
| 南取得時數 ① | 1051  | 大里區圖書館    | 校外     | 2016/11/10-2016/11/10 | 08:00-09:00 | 已上傳(3)   | 未送審  | 0    |
|         | 顯示第1至 | 2項結果,共 2項 |        |                       |             |          |      | 1 下頁 |

Copyright © 2016, Hsiuping University of Science and Technology - All rights reserved

網站維護:圖書資訊處 系統網路組 ccsys@mail.hust.edu.tw

五、服務學習交流平台

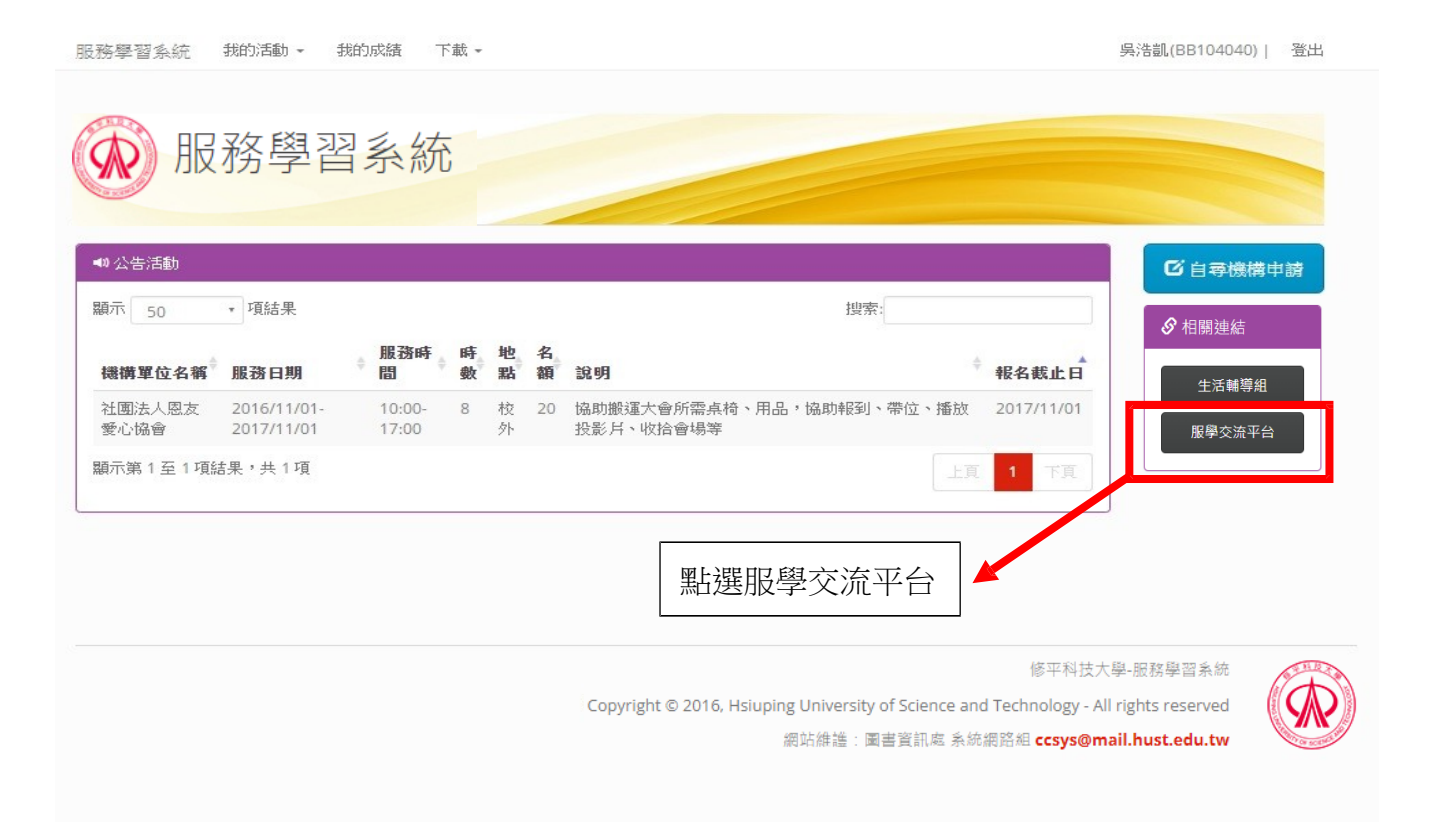

#### 服務學習交流平台

LLMS 知識社群 歴程檔 我的首頁 我的歷程檔 登出(bb104040) 中文(台湾) English(US) Q&A 線上人數(408 ●

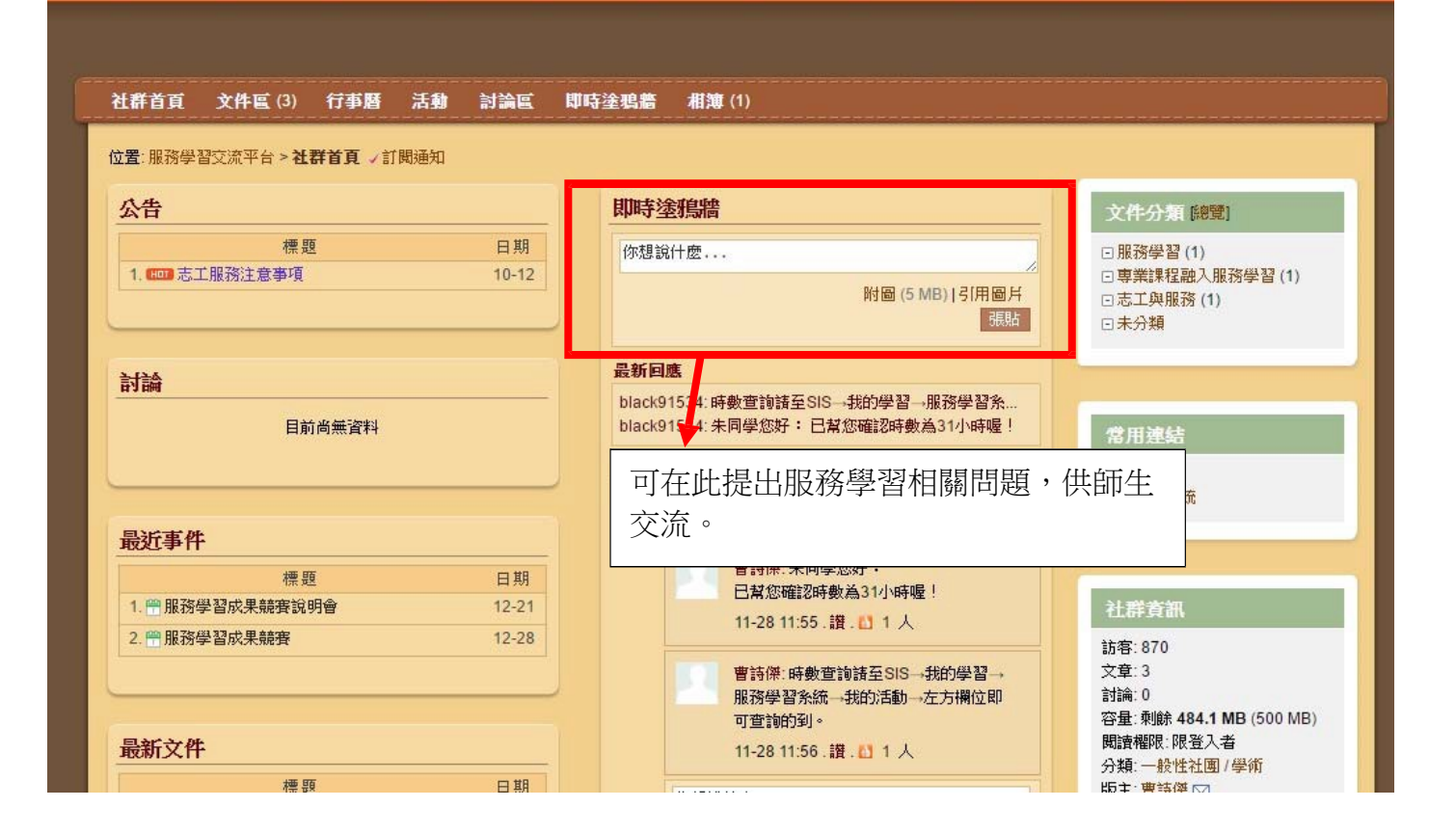